# ARAHAN KERJA SISTEM PERAKAUNAN BERKOMPUTER STANDAD KERAJAAN NEGERI (SPEKS)

| MODUL                |      | GAJI                               |                 |                 |            |  |  |
|----------------------|------|------------------------------------|-----------------|-----------------|------------|--|--|
| TAJUK                |      | PROSES KUNCI MASUK DATA BORANG TP1 |                 |                 |            |  |  |
|                      |      | (PELEPASAN                         | (PELEPASAN PCB) |                 |            |  |  |
| <b>RUJUKAN DOKUN</b> | /IEN | AK0501 <b>MUKA SURAT</b> 1/9       |                 |                 |            |  |  |
| KELUARAN             | 3    | PINDAAN                            | 2               | TARIKH UBAHSUAI | 23/01/2013 |  |  |

#### 1.0 TUJUAN

Arahan kerja ini bertujuan untuk memberi garis panduan kepada pengguna untuk proses Borang TP 1 (Pelepasan PCB) yang berfungsi untuk :

- i) memasukkan maklumat pelepasan cukai yang layak dituntut oleh kakitangan.
- ii) mengunci masuk semua amaun pelepasan cukai (kumulatif) yang telah dituntut oleh kakitangan di majikan lama (dari sektor swasta/Kerajaan Persekutuan/Kerajaan Negeri yang lain/Badan Berkanun/Lain-lain) dalam tahun semasa sahaja bagi membolehkan PCB dikira dengan tepat.

#### 2.0 TINDAKAN

2.1 Pada skrin kemasukan Gaji, Klik butang 4 Borang TP 1 (Pelepasan PCB).

| 🦉 Menu Ota | ma sistem Gaji 12/07/2012                                                                                                    |
|------------|----------------------------------------------------------------------------------------------------|
|            | KERAJAAN NEGERI NEG. SEMBILAN<br>Menu Utama<br>SISTEM GAJI                                                                                  |
| Skrin Kema | asukan Senggaraan Pertanyaan Proses lain Laporan                                                                                            |
|            | 1     Kew 8     3     Kew 320 (B Berasingan)     5     Borang TP 3 ( PCB)       2     Kew 320 (Biasa)     4     Borang TP 1 (Pelepasan PCB) |
|            |                                                                                                    |

# ARAHAN KERJA SISTEM PERAKAUNAN BERKOMPUTER STANDAD KERAJAAN NEGERI (SPEKS)

|                   |                                    |   |                 | GAJI       |  |  |  |  |  |
|-------------------|------------------------------------|---|-----------------|------------|--|--|--|--|--|
| TAJUK PI          | PROSES KUNCI MASUK DATA BORANG TP1 |   |                 |            |  |  |  |  |  |
| (F                | (PELEPASAN PCB)                    |   |                 |            |  |  |  |  |  |
| RUJUKAN DOKUMEN A | AK0501 <b>MUKA SURAT</b> 2/9       |   |                 |            |  |  |  |  |  |
| KELUARAN 3        | PINDAAN                            | 2 | TARIKH UBAHSUAI | 23/01/2013 |  |  |  |  |  |

# 2.2 Skrin seperti berikut akan dipaparkan.

| Skrin Kemasuk                | an - Borang Tl | P1     |      |         |             |        |       |         | 12/12     | /2009  |  |
|------------------------------|----------------|--------|------|---------|-------------|--------|-------|---------|-----------|--------|--|
|                              | Pertanyaan     | Tambah | Edit | Batal   | Batal Baris | Simpan | Semak | Lulus   | Kosongkan | Keluar |  |
| KERAJAAN NEGERI PULAU PINANG |                |        |      |         |             |        |       |         |           |        |  |
|                              |                |        |      | MAKL    | UMAT BORAN  | IG TP1 |       |         |           |        |  |
| Jaba                         | atan           |        |      |         |             |        | Та    | rikh    |           |        |  |
|                              | PTJ            |        |      |         |             |        | Βυ    | ılan    |           |        |  |
| Kategori Pro                 | ises           |        | Nama |         |             |        | Та    | hun     |           |        |  |
| No Gaji/No KP E              | Baru           |        |      |         |             |        |       |         |           |        |  |
|                              |                |        |      |         |             |        |       |         |           |        |  |
|                              |                |        | тик  |         |             | VA1    |       |         |           |        |  |
|                              | Kerd           | 1      | 104  |         | LLFAJAN CU  | nni    |       | Amaun   |           |        |  |
|                              | Kod            |        |      | Perihal |             |        |       | Annwart |           |        |  |
|                              |                |        |      |         |             |        | _     |         |           |        |  |
|                              |                |        |      |         |             |        | _     |         |           |        |  |
| -                            |                |        |      |         |             |        | _     |         |           |        |  |
| -                            |                | -      |      |         |             |        | _     |         |           |        |  |
| -                            |                | -      |      |         |             |        | _     |         |           |        |  |
|                              |                |        |      |         |             |        |       |         |           |        |  |
|                              |                |        |      |         |             |        |       |         |           |        |  |
|                              |                |        |      |         |             |        |       |         |           |        |  |
|                              |                |        |      |         |             |        |       |         |           |        |  |

2.3 Klik butang Tambah dan skrin seperti berikut akan dipaparkan.

| 🤠 Skrin Kemasul                                        | Skrin Kemasukan - Borang TP1 12/12/2009 |         |          |          |           |             |        |       |          |           |        |  |
|--------------------------------------------------------|-----------------------------------------|---------|----------|----------|-----------|-------------|--------|-------|----------|-----------|--------|--|
|                                                        | Pertanya                                | aan 🛛 T | 「ambah   | Edit     | Batal     | Batal Baris | Simpan | Semak | Lulus    | Kosongkan | Keluar |  |
| KERAJAAN NEGERI PULAU PINANG                           |                                         |         |          |          |           |             |        |       |          |           |        |  |
| MAKLUMAT BORANG TP1                                    |                                         |         |          |          |           |             |        |       |          |           |        |  |
| Jabatan 1600 JABATAN KEWANGAN NEGERI Tarikh 09/02/2011 |                                         |         |          |          |           |             |        |       |          |           |        |  |
|                                                        | PTJ 0100                                | 00000   | Y.B PEG. | AWAI KEW | ANGAN NEC | GERI        |        | Bul   | an 1     |           |        |  |
| Kategori Pr                                            | oses                                    |         |          | Nama     |           |             |        | Tał   | nun 2011 |           |        |  |
| No Gaji/No KP                                          | Baru                                    |         |          |          |           |             |        |       |          |           |        |  |
|                                                        |                                         |         |          |          |           |             |        |       |          |           |        |  |
|                                                        |                                         |         |          | ти       | NTUTAN PI | ELEPASAN CU | KAI    |       |          |           |        |  |
|                                                        | Kod                                     |         |          |          | Perihal   |             |        |       | Amaun    |           |        |  |
|                                                        |                                         |         |          |          |           |             |        |       |          |           |        |  |
|                                                        |                                         |         |          |          |           |             |        |       |          |           |        |  |
|                                                        |                                         |         |          |          |           |             |        |       |          |           |        |  |
| -                                                      |                                         |         |          |          |           |             |        | _     |          |           |        |  |
|                                                        |                                         |         |          |          |           |             |        |       |          |           |        |  |
|                                                        |                                         |         |          |          |           |             |        |       |          |           |        |  |
|                                                        |                                         |         |          |          |           |             |        |       |          |           |        |  |
|                                                        |                                         |         |          |          |           |             |        |       |          |           |        |  |

# ARAHAN KERJA SISTEM PERAKAUNAN BERKOMPUTER STANDAD KERAJAAN NEGERI (SPEKS)

| MODUL                |         | GAJI                                                  |  |            |     |  |  |
|----------------------|---------|-------------------------------------------------------|--|------------|-----|--|--|
| TAJUK                |         | PROSES KUNCI MASUK DATA BORANG TP1<br>(PELEPASAN PCB) |  |            |     |  |  |
| <b>RUJUKAN DOKUN</b> | /IEN    | AK0501                                                |  | MUKA SURAT | 3/9 |  |  |
| KELUARAN             | PINDAAN | PINDAAN2TARIKH UBAHSUAI23/01/2013                     |  |            |     |  |  |

- 2.4 Medan Jabatan dan PTJ yang dipaparkan adalah *default* mengikut *id* pengguna di Modul Sekuriti.
- 2.5 Sistem secara automatik akan memaparkan maklumat tarikh, bulan dan tahun semasa.
- 2.6 Kunci masuk maklumat pada medan Kategori Proses, No Gaji/No KP Baru dengan menekan butang *CTRL* dan butang huruf *L* pada papan kekunci secara serentak (secara LOV) atau pengguna boleh mengunci masuk sendiri maklumat tersebut. Medan nama akan dipaparkan secara automatik apabila medan No Gaji/No KP Baru telah dikunci masuk.
- 2.7 Skrin LOV untuk Kategori Proses akan dipaparkan seperti berikut.

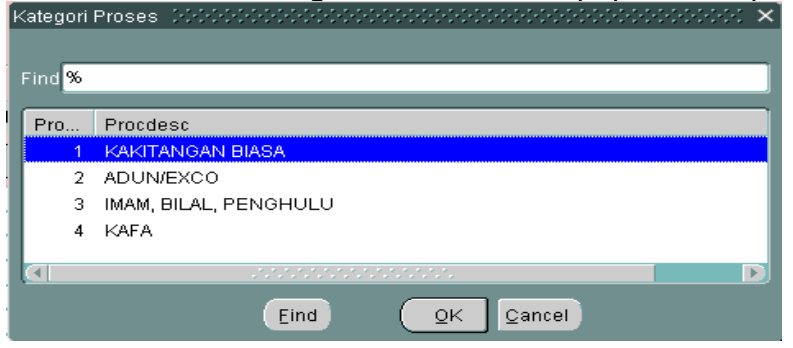

2.8 Skrin LOV untuk No Gaji/No KP Baru akan dipaparkan seperti berikut.

| l | Find %       |                             |   |
|---|--------------|-----------------------------|---|
| I | No Gaji      | Nama                        |   |
|   | 481208075061 | WONG WENG CHEE              | 2 |
| I | 530104075030 | SITI NORLIA BINTI MD ALI    |   |
|   | 531226075172 | AZIZAH BT.KASSIM            |   |
|   | 550219075522 | JUBAITHA BTE MOHAMED ISMAIL |   |
|   | 561203075062 | MAK WAN BT.ISHAK            |   |
|   | 570710025910 | NASIDAH BT BAHARI           |   |
|   | 570802085830 | JAMALIAH BT HARUN           |   |
|   | 580404075652 | ROSMAH BT ISMAIL            |   |
|   | 591006075992 | HASHIMAH BT MOHAMED HASHIM  |   |
|   |              |                             |   |
| I |              | Eind QK Cancel              |   |

# ARAHAN KERJA SISTEM PERAKAUNAN BERKOMPUTER STANDAD KERAJAAN NEGERI (SPEKS)

| MODUL                |                                      | GAJI                                                  |  |            |     |  |  |  |
|----------------------|--------------------------------------|-------------------------------------------------------|--|------------|-----|--|--|--|
| TAJUK                |                                      | PROSES KUNCI MASUK DATA BORANG TP1<br>(PELEPASAN PCB) |  |            |     |  |  |  |
| <b>RUJUKAN DOKUN</b> | <b>IEN</b>                           | AK0501                                                |  | MUKA SURAT | 4/9 |  |  |  |
| KELUARAN             | PINDAAN 2 TARIKH UBAHSUAI 23/01/2013 |                                                       |  |            |     |  |  |  |

2.9 Kunci masuk maklumat pada medan Kod secara LOV atau pengguna boleh mengunci masuk sendiri maklumat tersebut. Medan Perihal akan dipaparkan secara automatik apabila medan Kod telah dikunci masuk. Kunci masuk sendiri maklumat pada medan Amaun.

| SENARAI PEL | EPASAN POTONGAN DODODODODODODODODO $	imes$ |
|-------------|--------------------------------------------|
|             |                                            |
| Find 10%    |                                            |
| Btncode     | Btndesc1                                   |
| 1001        | PERUBATAN IBU BAPA                         |
| 1002        | PERALATAN SOKONGAN ASAS                    |
| 1003        | INDIVIDU KURANG UPAYA                      |
| 1004        | YURAN PENDIDIKAN (SENDIRI)                 |
| 1005        | PERUBATAN PENYAKIT KRONIK                  |
| 1006        | PEMERIKSAAN PERUBATAN PENUH                |
|             |                                            |
|             | Eind <u>OK</u> Cancel                      |

- 2.10 Kakitangan boleh membuat tuntutan pelepasan cukai lebih daripada satu jenis pelepasan cukai dalam Borang TP yang sama dalam sesuatu bulan semasa tetapi tuntutan dibenarkan dibuat sekali sahaja dalam bulan yang sama.
- 2.11 Tuntutan pelepasan bagi perubatan penyakit kronik (1005) adalah terhad kepada RM5,000.00 dan pelepasan bagi pemeriksaan perubatan penuh (1006) adalah terhad kepada RM500.00. Jika kedua-dua jenis pelepasan ini dituntut adalah terhad kepada RM5,000.00 sahaja.
- 2.12 Sistem akan membenarkan pengguna untuk mengunci masuk amaun anuiti (1018) yang telah dibayar oleh kakitangan walaupun nilai terhad kepada RM1,000.00 sahaja. Ini adalah kerana sistem secara automatik akan membuat pengiraan amaun pelepasan ainuiti yang layak untuk seseorang kakitangan.

| MODUL         |      | GAJI                                                         |  |            |     |  |  |
|---------------|------|--------------------------------------------------------------|--|------------|-----|--|--|
| TAJUK         |      | PROSES KUNCI MASUK DATA BORANG TP1<br>(PELEPASAN PCB)        |  |            |     |  |  |
| RUJUKAN DOKUN | /IEN | AK0501                                                       |  | MUKA SURAT | 5/9 |  |  |
| KELUARAN      | 3    | PINDAAN         2         TARIKH UBAHSUAI         23/01/2013 |  |            |     |  |  |

- 2.13 Bagi tuntutan bayaran alimoni (nafkah) (1011) hanya boleh dikunci masuk apabila:
  - sekiranya kakitangan bercerai dan status duda dikemaskini dalam sistem melalui Kew. 320, maka tuntutan bayaran alimoni boleh dibuat dan sistem akan menarik balik pelepasan isteri secara automatik sebanyak RM3,000.00 (sekiranya kakitangan memilih taksiran bersama).
  - ii) sekiranya kakitangan berkahwin semula dan status dikemaskini dalam sistem melalui Kew. 320 maka :
    - a) tuntutan bayaran alimoni untuk bekas isteri adalah dibenarkan dan amaun terhad kepada RM3,000.00 sahaja. Ini sekiranya isteri baru beliau bekerja dan memilih taksiran berasingan.
    - b) Jika isteri baru tidak bekerja dan kakitangan memilih taksiran bersama, maka tuntutan bayaran alimoni untuk bekas isteri tidak dibenarkan dalam sistem. Ini adalah kerana sistem akan memberi pelepasan isteri secara automatik dan jumlah adalah terhad kepada RM3,000.00 sahaja.
- 2.14 Skrin adalah seperti berikut setelah semua medan dikunci masuk.

| MODUL                |      | GAJI                               |     |                 |            |  |  |
|----------------------|------|------------------------------------|-----|-----------------|------------|--|--|
| TAJUK                |      | PROSES KUNCI MASUK DATA BORANG TP1 |     |                 |            |  |  |
|                      |      | (PELEPASAN                         | PCB | 5)              |            |  |  |
| <b>RUJUKAN DOKUN</b> | /IEN | AK0501 <b>MUKA SURAT</b> 6/9       |     |                 |            |  |  |
| KELUARAN             | 3    | PINDAAN                            | 2   | TARIKH UBAHSUAI | 23/01/2013 |  |  |

| 🦉 Skrin Kemasuka    | g Skrin Kemasukan - Borang TP1 17/03/2009                                          |              |               |             |     |        |            |   |  |  |  |  |  |
|---------------------|------------------------------------------------------------------------------------|--------------|---------------|-------------|-----|--------|------------|---|--|--|--|--|--|
|                     | Pertanyaan Tambah Edit Batal Batal Batal Baris Simpan Semak Lulus Kosongkan Keluar |              |               |             |     |        |            |   |  |  |  |  |  |
|                     | KERAJAAN NEGERI NEG. SEMBILAN                                                      |              |               |             |     |        |            |   |  |  |  |  |  |
| MAKLUMAT BORANG TP1 |                                                                                    |              |               |             |     |        |            |   |  |  |  |  |  |
| Jaba                | itan <mark>0020</mark>                                                             | PEJABAT KEVA | ANGAN NEGERI  |             |     | Tariki | 12/09/2012 |   |  |  |  |  |  |
| -                   | PTJ 20000100                                                                       | PEJABAT KEVA | ANGAN NEGERI  |             |     | Bular  | 8          |   |  |  |  |  |  |
| Kategori Pros       | ses 1                                                                              | Na           | ma            |             |     | Tahu   | 2012       |   |  |  |  |  |  |
| No Gaji/No KP B     | aru 70030605                                                                       | 5424 NO      | DR HASIMAH B  | T ISMAIL    |     |        |            |   |  |  |  |  |  |
|                     |                                                                                    |              |               |             |     |        |            |   |  |  |  |  |  |
|                     |                                                                                    |              | TUNTUTAN PI   | ELEPASAN CU | KAI |        |            |   |  |  |  |  |  |
|                     | Kod                                                                                |              | Perihal       |             |     |        | Amaun      | ] |  |  |  |  |  |
| 10                  | 004                                                                                | YURAN PENDI  | IDIKAN (SENDI | RI)         |     |        | 3,000.00   |   |  |  |  |  |  |
|                     |                                                                                    |              |               |             |     |        |            |   |  |  |  |  |  |
|                     |                                                                                    |              |               |             |     | _      |            |   |  |  |  |  |  |
|                     |                                                                                    |              |               |             |     | _      |            |   |  |  |  |  |  |
|                     |                                                                                    |              |               |             |     |        |            |   |  |  |  |  |  |
|                     |                                                                                    |              |               |             |     |        |            |   |  |  |  |  |  |
|                     |                                                                                    |              |               |             |     |        |            |   |  |  |  |  |  |
|                     |                                                                                    |              |               |             |     |        |            |   |  |  |  |  |  |
|                     |                                                                                    |              |               |             |     |        | _          |   |  |  |  |  |  |

- 2.15 Klik butang Batal Baris untuk membatalkan satu charge line.
- 2.16 Klik butang Kosongkan sekiranya maklumat yang dikunci masuk sebenarnya tidak diperlukan atau tersalah kunci masuk. Tetapi butang Kosongkan hanya boleh digunakan oleh pegawai penyedia sekiranya maklumat belum disimpan.
- 2.17 Klik butang Simpan setelah berpuas hati semua medan telah dikunci masuk.
- 2.18 Sekiranya terdapat pindaan yang perlu dibuat, pegawai penyedia perlu memilih rekod yang telah disimpan dari senarai pertanyaan.
- 2.19 Klik butang Pertanyaan dan skrin seperti berikut akan dipaparkan.

| MODUL                |            | GAJI                               |  |  |  |  |  |  |
|----------------------|------------|------------------------------------|--|--|--|--|--|--|
| TAJUK                |            | PROSES KUNCI MASUK DATA BORANG TP1 |  |  |  |  |  |  |
|                      |            | (PELEPASAN PCB)                    |  |  |  |  |  |  |
| <b>RUJUKAN DOKUN</b> | <b>IEN</b> | AK0501 MUKA SURAT 7/9              |  |  |  |  |  |  |
| KELUARAN             | 3          | PINDAAN2TARIKH UBAHSUAI23/01/2013  |  |  |  |  |  |  |

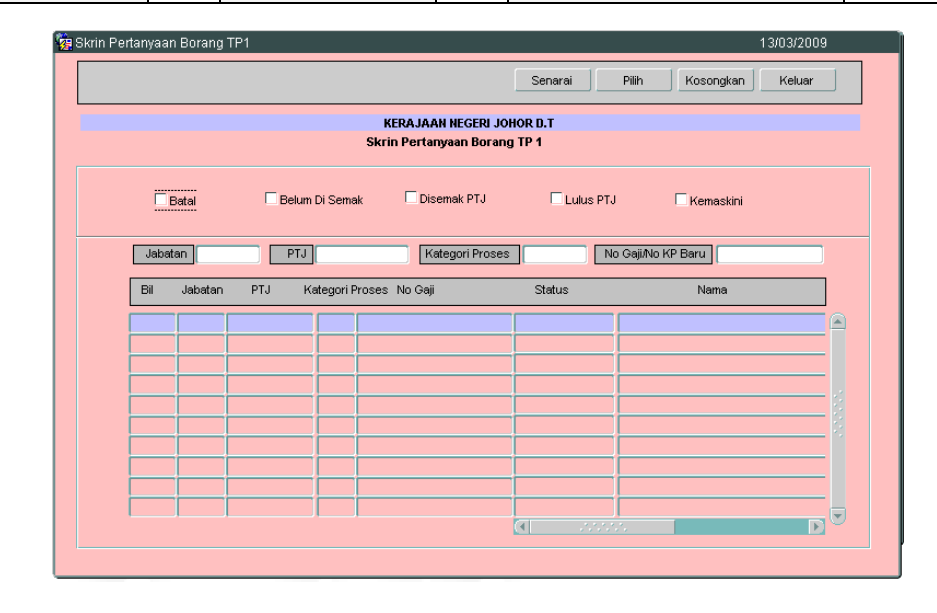

- 2.20 Medan Jabatan dan PTJ akan dipaparkan secara *default* mengikut *id* pengguna di Modul Sekuriti. Carian Borang TP1 (Pelepasan PCB) yang lebih spesifik boleh dibuat dengan menandakan '√' pada status "Belum Di Semak". Selain itu, carian spesifik juga boleh dibuat dengan melengkapkan maklumat di medan Kategori Proses atau No Gaji/No KP Baru.
- 2.21 Klik butang Senarai dan pilih rekod yang dipaparkan untuk proses semakan dengan klik butang Pilih atau klik dua kali pada rekod berkenaan.

# ARAHAN KERJA SISTEM PERAKAUNAN BERKOMPUTER STANDAD KERAJAAN NEGERI (SPEKS)

| MODUL         |            | GAJI                                                         |  |            |     |  |  |  |  |
|---------------|------------|--------------------------------------------------------------|--|------------|-----|--|--|--|--|
| TAJUK         |            | PROSES KUNCI MASUK DATA BORANG TP1                           |  |            |     |  |  |  |  |
|               |            | (PELEPASAN PCB)                                              |  |            |     |  |  |  |  |
| RUJUKAN DOKUN | <b>IEN</b> | AK0501                                                       |  | MUKA SURAT | 8/9 |  |  |  |  |
| KELUARAN      | 3          | PINDAAN         2         TARIKH UBAHSUAI         23/01/2013 |  |            |     |  |  |  |  |

| krin Pertanyaan Borang | TP1               |                        |               | 17/08                    | 3/2009   |
|------------------------|-------------------|------------------------|---------------|--------------------------|----------|
|                        |                   |                        | Senarai       | Pilih Kosongkan Ke       | eluar    |
|                        | K                 | ERAJAAN NEGERI PULA    | AU PINANG     |                          |          |
|                        | SI                | crin Pertanyaan Borang | g TP 1        |                          |          |
| 🗖 Batal                | 🗹 Belum Di Semak  | 🗌 Disemak PTJ          | 🗌 Lulus PTJ   | 🗌 Kemaskini              |          |
|                        |                   |                        |               |                          |          |
| Jabatan                | PTJ               | Kategori Proses        |               | Gaji/No KP Baru          |          |
| Bil Jabatan            | PTJ Kategori Pros | es NoGaji              | Status        | Nama                     |          |
| 1 1600                 | 01000000 1 53     | 0104075030             | Belum Disemak | SITI NORLIA BINTI MD ALI |          |
|                        |                   |                        |               |                          |          |
|                        |                   |                        |               |                          | <u> </u> |
|                        |                   |                        |               |                          |          |
|                        |                   |                        |               |                          |          |
|                        |                   |                        |               |                          |          |
|                        |                   |                        |               |                          |          |
|                        |                   |                        |               |                          |          |

2.22 Skrin Maklumat Borang TP1 akan dipaparkan seperti berikut.

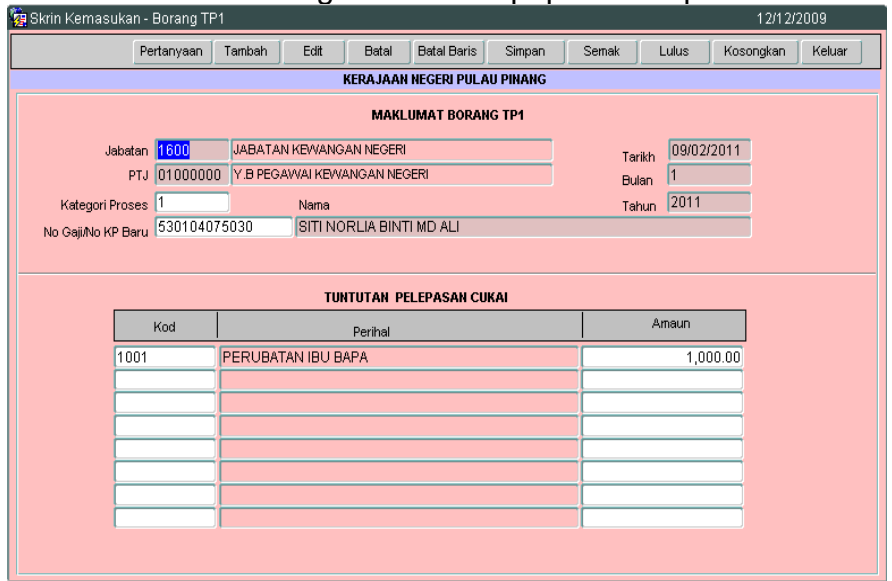

# ARAHAN KERJA SISTEM PERAKAUNAN BERKOMPUTER STANDAD KERAJAAN NEGERI (SPEKS)

| MODUL         |      | GAJI                                                  |                                               |            |     |  |  |  |
|---------------|------|-------------------------------------------------------|-----------------------------------------------|------------|-----|--|--|--|
| TAJUK         |      | PROSES KUNCI MASUK DATA BORANG TP1<br>(PELEPASAN PCB) |                                               |            |     |  |  |  |
| RUJUKAN DOKUN | /IEN | AK0501                                                |                                               | MUKA SURAT | 9/9 |  |  |  |
| KELUARAN      | 3    | PINDAAN                                               | <b>AN</b> 2 <b>TARIKH UBAHSUAI</b> 23/01/2013 |            |     |  |  |  |

2.23 Klik butang Edit dan edit butiran yang perlu dipinda. Setelah pegawai penyedia telah berpuas hati dengan pindaan yang dibuat, klik butang Simpan untuk menyimpan butiran maklumat yang telah dipinda.

# ARAHAN KERJA SISTEM PERAKAUNAN BERKOMPUTER STANDAD KERAJAAN NEGERI (SPEKS)

| MODUL                |            | GAJI                                      |  |            |     |  |  |  |  |
|----------------------|------------|-------------------------------------------|--|------------|-----|--|--|--|--|
| TAJUK                |            | PROSES SEMAKAN BORANG TP1 (PELEPASAN PCB) |  |            |     |  |  |  |  |
| <b>RUJUKAN DOKUN</b> | <b>IEN</b> | AK0502                                    |  | MUKA SURAT | 1/4 |  |  |  |  |
| KELUARAN             | 3          | PINDAAN 2 TARIKH UBAHSUAI 23/01/20        |  |            |     |  |  |  |  |

# 1.0 TUJUAN

Arahan kerja ini bertujuan untuk memberi garis panduan kepada pengguna untuk proses semak Borang TP1 (Pelepasan PCB) di peringkat PTJ masing-masing.

#### 2.0 TINDAKAN

2.1 Pada skrin kemasukan Gaji, klik butang 4 Borang TP1 (Pelepasan PCB).

|                                                                                                    | 12/01/2012 |
|----------------------------------------------------------------------------------------------------|------------|
| KERAJAAN NEGERI NEG. SEMBILAN<br>Menu Utama<br>SISTEM GAJI                                                                                  |            |
| Skrin Kemasukan Senggaraan Pertanyaan Proses lain Laporan                                                                                   |            |
| 1     Kew 8     3     Kew 320 (B.Berasingan)     5     Borang TP 3 ( PCB)       2     Kew 320 (Biasa)     4     Borang TP 1 (Pelepasan PCB) |            |
|                                                                                                    | Keluar     |

2.2 Skrin seperti berikut akan dipaparkan.

# ARAHAN KERJA SISTEM PERAKAUNAN BERKOMPUTER STANDAD KERAJAAN NEGERI (SPEKS)

| MODUL                |            | GAJI                                      |   |                 |            |  |  |  |  |  |
|----------------------|------------|-------------------------------------------|---|-----------------|------------|--|--|--|--|--|
| TAJUK                |            | PROSES SEMAKAN BORANG TP1 (PELEPASAN PCB) |   |                 |            |  |  |  |  |  |
| <b>RUJUKAN DOKUN</b> | <b>IEN</b> | <b>IEN</b> AK0502 <b>MUKA SURAT</b> 2/4   |   |                 |            |  |  |  |  |  |
| KELUARAN             | 3          | PINDAAN                                   | 2 | TARIKH UBAHSUAI | 23/01/2013 |  |  |  |  |  |

| Skrin Kemasuka               | n - Borang Tf | P1       |      |          |             |        |        |           | 12/12/2009     |  |
|------------------------------|---------------|----------|------|----------|-------------|--------|--------|-----------|----------------|--|
|                              | Pertanyaan    | Tambah   | Edit | Batal    | Batal Baris | Simpan | Semak  | Lulus Ko: | songkan Keluar |  |
| KERAJAAN NEGERI PULAU PINANG |               |          |      |          |             |        |        |           |                |  |
| MAKLUMAT BORANG TP1          |               |          |      |          |             |        |        |           |                |  |
| Jabat                        | an 📔          |          |      |          |             |        | Tarikh | ,         |                |  |
| P                            | 'TJ           |          |      |          |             |        | Bulan  |           |                |  |
| Kategori Pros                | es 🗌          |          | Nama |          |             |        | Tahur  | ו 🗌       |                |  |
| No Gaji/No KP Ba             | iru l         |          |      |          |             |        |        |           |                |  |
|                              |               |          |      |          |             |        |        |           |                |  |
|                              |               |          | TU   | NTUTAN P | ELEPASAN CU | IKAI   |        |           | _              |  |
|                              | Kod           |          |      | Perihal  |             |        |        | Amaun     |                |  |
|                              |               |          |      |          |             |        |        |           |                |  |
| _                            |               | <u> </u> |      |          |             |        | _      |           |                |  |
| -                            |               |          |      |          |             |        | _      |           |                |  |
|                              |               |          |      |          |             |        |        |           |                |  |
|                              |               |          |      |          |             |        |        |           |                |  |
|                              |               |          |      |          |             |        | _      |           |                |  |
|                              |               |          |      |          |             |        |        |           |                |  |
|                              |               |          |      |          |             |        |        |           |                |  |

2.3 Klik Butang Pertanyaan dan medan Jabatan dan PTJ akan dipaparkan secara automatik. Skrin seperti berikut akan dipaparkan.

| <b>و</b> | krin Pe                                                   | rtanyaa  | n Borang T | 'P1 |               |               |                 |                 | 13/03/2009 |  |  |
|----------|-----------------------------------------------------------|----------|------------|-----|---------------|---------------|-----------------|-----------------|------------|--|--|
|          |                                                           |          |            |     |               |               | Senarai         | Pilih Kosongkan | Keluar     |  |  |
|          | KERAJAAN NEGERI JOHOR D.T<br>Skrin Pertanyaan Borang TP 1 |          |            |     |               |               |                 |                 |            |  |  |
|          |                                                           |          | Batal      | Б   | lum Di Semak  | Disemak PTJ   | 🗖 Lulus PTJ     | Kemaskini       |            |  |  |
|          |                                                           | Jaba     | tan        | F   | τJ            | Kategori Pros | ses No          | Gaji/No KP Baru |            |  |  |
|          |                                                           | Bil      | Jabatan    | PTJ | Kategori Pros | es NoGaji     | Status          | Nama            |            |  |  |
|          |                                                           |          |            |     |               |               |                 |                 |            |  |  |
|          |                                                           | <u> </u> |            |     |               |               |                 |                 |            |  |  |
|          |                                                           |          |            |     |               |               |                 |                 |            |  |  |
|          |                                                           | <u> </u> |            |     |               |               | _               |                 | E          |  |  |
|          |                                                           |          |            |     |               |               |                 |                 |            |  |  |
|          |                                                           |          |            |     |               |               |                 |                 |            |  |  |
|          |                                                           |          |            |     |               |               |                 |                 |            |  |  |
|          |                                                           |          |            |     |               |               | <b>a</b> - 2000 | 3               |            |  |  |
|          |                                                           |          |            |     |               |               |                 |                 |            |  |  |

| MODUL                |            | GAJI                                      |   |                 |            |  |  |  |  |
|----------------------|------------|-------------------------------------------|---|-----------------|------------|--|--|--|--|
| TAJUK                |            | PROSES SEMAKAN BORANG TP1 (PELEPASAN PCB) |   |                 |            |  |  |  |  |
| <b>RUJUKAN DOKUN</b> | <b>IEN</b> | AK0502                                    |   | MUKA SURAT      | 3/4        |  |  |  |  |
| KELUARAN             | 3          | PINDAAN                                   | 2 | TARIKH UBAHSUAI | 23/01/2013 |  |  |  |  |

- 2.4 Medan Jabatan dan PTJ akan *default* mengikut *id* pengguna di Modul Sekuriti. Carian Borang TP1 (Pelepasan PCB) yang lebih spesifik boleh dibuat dengan menandakan '√' pada status "Belum Di Semak". Selain itu, carian spesifik juga boleh dibuat dengan melengkapkan maklumat di medan Kategori Proses atau No Gaji/No KP Baru.
- 2.5 Klik butang Senarai dan pilih rekod yang dipaparkan untuk proses semakan dengan klik butang Pilih atau klik dua kali pada rekod berkenaan.

| 🦉 Skrin Per | tanyaai                       | n Borang          | TP1      |               |                    |             |                       |               | 17/08/2009 |   |  |
|-------------|-------------------------------|-------------------|----------|---------------|--------------------|-------------|-----------------------|---------------|------------|---|--|
|             |                               |                   |          |               |                    | Senarai     | Pilih                 | Kosongkan     | Keluar     |   |  |
|             | KERA JAAN NEGERI PULAU PINANG |                   |          |               |                    |             |                       |               |            |   |  |
|             |                               |                   |          | SI            | rin Pertanyaan Bor | ang TP 1    |                       |               |            |   |  |
|             |                               | 3atal             | Belum    | Di Semak      | Disemak PTJ        | 🗆 Lulus     | PTJ                   | Kemaskini     |            |   |  |
|             | Jaba                          | an                | PTJ      |               | Kategori Pro:      | ses         | No Gaji <i>i</i> No H | (P Baru       |            |   |  |
|             | Bil                           | Jabatan           | PTJ K    | ategori Prose | es NoGaji          | Status      |                       | Nama          |            |   |  |
|             | 1                             | <mark>1600</mark> | 01000000 | 1 530         | )104075030         | Belum Disen | nak SITI NO           | RLIA BINTI MD | ALI 🖻      | ) |  |
|             |                               |                   |          |               |                    |             | _                     |               |            |   |  |
|             |                               |                   |          |               |                    |             |                       |               |            |   |  |
|             |                               |                   |          |               |                    |             |                       |               |            |   |  |
|             |                               |                   |          |               |                    |             |                       |               |            |   |  |
|             |                               |                   |          |               |                    |             |                       |               |            |   |  |
|             |                               |                   |          |               |                    |             | _                     |               |            |   |  |
|             |                               |                   |          |               |                    |             |                       |               | D          |   |  |
|             |                               |                   |          |               |                    |             |                       |               |            |   |  |

# ARAHAN KERJA SISTEM PERAKAUNAN BERKOMPUTER STANDAD KERAJAAN NEGERI (SPEKS)

| MODUL                |            | GAJI                                      |  |            |     |  |  |  |  |  |
|----------------------|------------|-------------------------------------------|--|------------|-----|--|--|--|--|--|
| TAJUK                |            | PROSES SEMAKAN BORANG TP1 (PELEPASAN PCB) |  |            |     |  |  |  |  |  |
| <b>RUJUKAN DOKUN</b> | <b>IEN</b> | AK0502                                    |  | MUKA SURAT | 4/4 |  |  |  |  |  |
| KELUARAN             | 3          | PINDAAN 2 TARIKH UBAHSUAI 23/01/2         |  |            |     |  |  |  |  |  |

#### 2.6 Skrin akan dipaparkan seperti berikut.

| 🩀 Skrin Kemasuka             | n - Borang TF                                          | '1        |             |          |             |        |      |       |       | 12/12     | /2009  |  |  |
|------------------------------|--------------------------------------------------------|-----------|-------------|----------|-------------|--------|------|-------|-------|-----------|--------|--|--|
|                              | Pertanyaan                                             | Tambah    | Edit        | Batal    | Batal Baris | Simpan | Sema | ak 🗌  | Lulus | Kosongkan | Keluar |  |  |
| KERAJAAN NEGERI PULAU PINANG |                                                        |           |             |          |             |        |      |       |       |           |        |  |  |
|                              |                                                        |           |             | MAKI     | UMAT BORAN  | IG TP1 |      |       |       |           |        |  |  |
| Jabat                        | Jabatan 1600 JABATAN KEWANGAN NEGERI Tarikh 09/02/2011 |           |             |          |             |        |      |       |       |           |        |  |  |
| F                            | TJ 0100000                                             | ) Y.B PEG | AVVAI KEVV. | ANGAN NE | GERI        |        |      | Bulan | 1     |           |        |  |  |
| Kategori Pros                | es 1                                                   |           | Nama        |          |             |        |      | Tahun | 2011  |           |        |  |  |
| No Gaji/No KP Ba             | ru 5301040                                             | 75030     | SITI NO     | RLIA BIN | FI MD ALI   |        |      |       |       |           |        |  |  |
|                              |                                                        |           |             |          |             |        |      |       |       |           |        |  |  |
|                              |                                                        |           |             |          |             |        |      |       |       |           |        |  |  |
|                              |                                                        |           | TU          | NTUTAN P | ELEPASAN CU | KAI    |      |       |       |           |        |  |  |
|                              | Kod                                                    |           |             | Perihal  |             |        |      | Д     | maun  |           |        |  |  |
| 10                           | 01                                                     | PERUBAT   | FAN IBU B   | APA      |             |        |      |       | 1,0   | 00.00     |        |  |  |
|                              |                                                        |           |             |          |             |        |      |       |       |           |        |  |  |
|                              |                                                        |           |             |          |             |        |      |       |       |           |        |  |  |
|                              |                                                        |           |             |          |             |        |      |       |       |           |        |  |  |
|                              |                                                        |           |             |          |             |        |      |       |       |           |        |  |  |
| -                            |                                                        |           |             |          |             |        |      |       |       |           |        |  |  |
|                              |                                                        |           |             |          |             |        |      |       |       | _         |        |  |  |
|                              |                                                        |           |             |          |             |        |      |       |       |           |        |  |  |
|                              |                                                        |           |             |          |             |        |      |       |       |           |        |  |  |
|                              | 01                                                     | PERUBAT   | TAN IBU B   | APA      |             |        |      |       | 1,0   |           |        |  |  |

- 2.7 Semak butiran dan pastikan semua maklumat adalah betul dan tepat.
- 2.8 Sekiranya terdapat kesilapan maklumat dan perlu dipinda, klik butang Edit dan edit butiran yang perlu dipinda. Sebaliknya jika terdapat kesilapan yang tidak boleh diedit, maka pegawai penyemak perlu klik butang Batal untuk membatalkan Borang TP1 (Pelepasan PCB).
- 2.9 Setelah pegawai penyemak telah berpuas hati dengan pindaan yang dibuat, klik butang Simpan untuk menyimpan butiran maklumat yang telah dipinda. Ulang langkah dari perenggan 2.3 hingga 2.5 untuk memulakan proses semakan.
- 2.10 Jika pegawai penyemak berpuas hati bahawa maklumat dalam Borang TP1 (Pelepasan PCB) adalah betul, klik butang seterusnya.

# ARAHAN KERJA SISTEM PERAKAUNAN BERKOMPUTER STANDAD KERAJAAN NEGERI (SPEKS)

| MODUL                |                                          |         |   |                 |            |  |  |  |  |
|----------------------|------------------------------------------|---------|---|-----------------|------------|--|--|--|--|
| TAJUK                | PROSES LULUS BORANG TP 1 (PELEPASAN PCB) |         |   |                 |            |  |  |  |  |
| <b>RUJUKAN DOKUN</b> | <b>IEN</b>                               | AK0503  |   | MUKA SURAT      | 1/4        |  |  |  |  |
| KELUARAN             | 3                                        | PINDAAN | 2 | TARIKH UBAHSUAI | 23/01/2013 |  |  |  |  |

# 1.0 TUJUAN

Arahan kerja ini bertujuan untuk memberi garis panduan kepada pengguna untuk melakukan proses lulus Borang TP 1 (Pelepasan PCB) di peringkat PTJ masing-masing.

#### 2.0 TINDAKAN

2.1 Pada skrin kemasukan Gaji, Klik butang 4 Borang TP1 (Pelepasan PCB).

|                                                                                                    | 12/07/2012           |
|----------------------------------------------------------------------------------------------------|----------------------|
| KERAJAAN NEGERI NEG. SEMBILA<br>Menu Utama<br>SISTEM GAJI                                                      | N                    |
| Skrin Kemasukan Senggaraan Pertanyaan Proses lain Laporan                                                      |                      |
| 1     Kew 8     3     Kew 320 (B.Berasingan)       2     Kew 320 (Biasa)     4     Borang TP 1 (Pelepasan PCB) | 5 Borang TP 3 ( PCB) |
|                                                                                                    | Keluar               |

2.2 Skrin seperti berikut akan dipaparkan.

# ARAHAN KERJA SISTEM PERAKAUNAN BERKOMPUTER STANDAD KERAJAAN NEGERI (SPEKS)

| MODUL                |                                          |         |   |                 |            |  |  |  |
|----------------------|------------------------------------------|---------|---|-----------------|------------|--|--|--|
| TAJUK                | PROSES LULUS BORANG TP 1 (PELEPASAN PCB) |         |   |                 |            |  |  |  |
| <b>RUJUKAN DOKUN</b> | <b>IEN</b>                               | AK0503  |   | MUKA SURAT      | 2/4        |  |  |  |
| KELUARAN             | 3                                        | PINDAAN | 2 | TARIKH UBAHSUAI | 23/01/2013 |  |  |  |

| 🤠 Skrin Kemasuka             | n - Borang Tí | P1     |      |           |             |        |        |           | 12/12/2009     |  |  |  |  |
|------------------------------|---------------|--------|------|-----------|-------------|--------|--------|-----------|----------------|--|--|--|--|
|                              | Pertanyaan    | Tambah | Edit | Batal     | Batal Baris | Simpan | Semak  | Lulus Kos | songkan Keluar |  |  |  |  |
| KERAJAAN NEGERI PULAU PINANG |               |        |      |           |             |        |        |           |                |  |  |  |  |
| MAKLUMAT BORANG TP1          |               |        |      |           |             |        |        |           |                |  |  |  |  |
| Jabat                        | an 📔          |        |      |           |             |        | Tarikh |           |                |  |  |  |  |
| F                            | 'TJ           |        |      |           |             |        | Bulan  |           |                |  |  |  |  |
| Kategori Pros                | es            |        | Nama |           |             |        | Tahur  | 1         |                |  |  |  |  |
| No Gaji/No KP Ba             | iru l         |        |      |           |             |        |        |           |                |  |  |  |  |
|                              |               |        |      |           |             |        |        |           |                |  |  |  |  |
|                              |               |        | TU   | NTUTAN PI | ELEPASAN CU | KAI    |        |           |                |  |  |  |  |
|                              | Kod           |        |      | Perihal   |             |        |        | Amaun     |                |  |  |  |  |
|                              |               |        |      |           |             |        |        |           |                |  |  |  |  |
|                              |               |        |      |           |             |        | _      |           |                |  |  |  |  |
| -                            |               |        |      |           |             |        | _      |           |                |  |  |  |  |
|                              |               |        |      |           |             |        |        |           |                |  |  |  |  |
|                              |               |        |      |           |             |        |        |           |                |  |  |  |  |
|                              |               |        |      |           |             |        | _      |           |                |  |  |  |  |
|                              |               |        |      |           |             |        |        |           |                |  |  |  |  |
|                              |               |        |      |           |             |        |        |           |                |  |  |  |  |

2.3 Klik Butang Pertanyaan dan medan Jabatan dan PTJ akan dipaparkan secara automatik. Skrin seperti berikut akan dipaparkan.

| 複 S | 3krin Pe                                                  | rtanyaa  | n Borang Ti | P1  |                |                 |              | 1             | 3/03/2009 |  |  |  |  |
|-----|-----------------------------------------------------------|----------|-------------|-----|----------------|-----------------|--------------|---------------|-----------|--|--|--|--|
| [   |                                                           |          |             |     |                |                 | Senarai Pili | h Kosongkan   | Keluar    |  |  |  |  |
|     | KERAJAAN NEGERI JOHOR D.T<br>Skrin Pertanyaan Borang TP 1 |          |             |     |                |                 |              |               |           |  |  |  |  |
|     |                                                           |          | Batal       | Бве | lum Di Semak   | Disemak PTJ     | Lulus PTJ    | Kemaskini     |           |  |  |  |  |
|     |                                                           | Jaba     | tan         | P   | TJ             | Kategori Proses | No Ga        | ji/No KP Baru |           |  |  |  |  |
|     |                                                           | Bil      | Jabatan     | PTJ | Kategori Prose | es NoGaji       | Status       | Nama          |           |  |  |  |  |
|     |                                                           |          |             |     |                |                 |              |               |           |  |  |  |  |
|     |                                                           |          | i i         |     |                |                 |              |               |           |  |  |  |  |
|     |                                                           |          |             |     |                |                 |              |               |           |  |  |  |  |
|     |                                                           | <u> </u> |             |     |                |                 |              |               | :         |  |  |  |  |
|     |                                                           |          |             |     |                |                 |              |               |           |  |  |  |  |
|     |                                                           |          |             |     |                |                 |              |               |           |  |  |  |  |
|     |                                                           |          |             |     |                |                 |              |               |           |  |  |  |  |
|     |                                                           | -        |             |     |                |                 |              |               | <u> </u>  |  |  |  |  |
|     |                                                           |          |             |     |                |                 | GI 20000     |               |           |  |  |  |  |
|     |                                                           |          |             |     |                |                 |              |               |           |  |  |  |  |
|     |                                                           |          |             |     |                |                 |              |               |           |  |  |  |  |

| MODUL                |                                               | GAJI    |   |                 |            |  |  |  |  |  |
|----------------------|-----------------------------------------------|---------|---|-----------------|------------|--|--|--|--|--|
| TAJUK                | AJUK PROSES LULUS BORANG TP 1 (PELEPASAN PCB) |         |   |                 |            |  |  |  |  |  |
| <b>RUJUKAN DOKUN</b> | <b>IEN</b>                                    | AK0503  |   | MUKA SURAT      | 3/4        |  |  |  |  |  |
| KELUARAN             | 3                                             | PINDAAN | 2 | TARIKH UBAHSUAI | 23/01/2013 |  |  |  |  |  |

- 2.4 Medan Jabatan dan PTJ akan *default* mengikut *id* pengguna di Modul Sekuriti. Carian Borang TP1 (Pelepasan PCB) yang lebih spesifik boleh dibuat dengan menandakan '√' pada status "Disemak PTJ". Selain itu, carian spesifik juga boleh dibuat dengan melengkapkan maklumat di medan Kategori Proses atau No Gaji/No KP Baru.
- 2.5 Klik butang Senarai dan pilih rekod yang dipaparkan untuk proses semakan dengan klik butang Pilih atau klik dua kali pada rekod berkenaan.

|         |            |                         | Senarai             | Pilih Kosongkan          | Keluar   |
|---------|------------|-------------------------|---------------------|--------------------------|----------|
|         |            | KERAJAAN N              | IEGERI PULAU PINANG |                          |          |
|         |            | Skrin Pertan            | yaan Borang TP 1    |                          |          |
| 🗆 Batal | 🔽 Belun    | n Di Semak 🛛 🗖 Dise     | mak PTJ 🗖 Lulus     | PTJ 🗌 Kemaskini          |          |
| Jabatan | PTJ        | Kat                     | egori Proses        | No Gaji/No KP Baru       |          |
| Bil Jak | atan PTJ k | (ategori Proses No Gaji | Status              | Nama                     |          |
| 1 16    | 01000000   | 1 53010407503           | 0 Belum Diser       | mak SITI NORLIA BINTI MD | ALI 🖻    |
|         |            |                         |                     |                          |          |
|         |            |                         |                     |                          |          |
|         |            |                         |                     |                          |          |
|         |            |                         |                     |                          | <u> </u> |
|         |            |                         |                     |                          |          |
|         |            |                         |                     |                          |          |
|         |            |                         |                     |                          |          |

# ARAHAN KERJA SISTEM PERAKAUNAN BERKOMPUTER STANDAD KERAJAAN NEGERI (SPEKS)

|                                              | GAJI          |                             |                                           |                                                                                              |  |  |  |
|----------------------------------------------|---------------|-----------------------------|-------------------------------------------|----------------------------------------------------------------------------------------------|--|--|--|
| AJUK PROSES LULUS BORANG TP 1 (PELEPASAN PCE |               |                             |                                           |                                                                                              |  |  |  |
| IN                                           | AK0503        |                             | MUKA SURAT                                | 4/4                                                                                          |  |  |  |
| 3                                            | PINDAAN 2     |                             | TARIKH UBAHSUAI                           | 23/01/2013                                                                                   |  |  |  |
|                                              | <b>N</b><br>3 | PROSES LUL N AK0503 PINDAAN | PROSES LULUS B<br>N AK0503<br>3 PINDAAN 2 | PROSES LULUS BORANG TP 1 (PELEPA       N     AK0503     MUKA SURAT       3     PINDAAN     2 |  |  |  |

#### 2.6 Skrin akan dipaparkan seperti berikut.

| 🧏 Skrin Kemasu               | ıkan - Borang Tf                                       | P1        |           |           |             | 12/1:  | 2/2009 |       |       |           |        |  |
|------------------------------|--------------------------------------------------------|-----------|-----------|-----------|-------------|--------|--------|-------|-------|-----------|--------|--|
|                              | Pertanyaan                                             | Tambah    | Edit      | Batal     | Batal Baris | Simpan | Semak  |       | Lulus | Kosongkan | Keluar |  |
| KERAJAAN NEGERI PULAU PINANG |                                                        |           |           |           |             |        |        |       |       |           |        |  |
|                              |                                                        |           |           | MAKL      | UMAT BORAI  | NG TP1 |        |       |       |           |        |  |
| Ja                           | Jabatan 1600 JABATAN KEWANGAN NEGERI Tarikh 09/02/2011 |           |           |           |             |        |        |       |       |           |        |  |
|                              | PTJ 010000                                             | 0 Y.B PEG | AWAI KEW  | ANGAN NEG | )ERI        |        |        | Bulan | 1     |           |        |  |
| Kategori P                   | roses 1                                                |           | Nama      |           |             |        |        | Tahun | 2011  |           |        |  |
| No Gaji/No KF                | Baru 5301040                                           | 75030     | SITI NO   | RLIA BINT | 'I MD ALI   |        |        |       |       |           |        |  |
|                              |                                                        |           |           |           |             |        |        |       |       |           |        |  |
|                              |                                                        |           |           |           |             |        |        |       |       |           |        |  |
|                              |                                                        |           | TU        | NTUTAN PE | LEPASAN CU  | JKAI   |        |       |       |           |        |  |
|                              | Kod                                                    |           |           | Perihal   |             |        | Amaun  |       |       |           |        |  |
|                              | 1001                                                   | PERUBA    | TAN IBU B | APA       |             |        |        |       | 1,00  | 0.00      |        |  |
|                              |                                                        |           |           |           |             |        |        |       |       |           |        |  |
|                              |                                                        |           |           |           |             |        |        |       |       |           |        |  |
|                              |                                                        |           |           |           |             |        |        |       |       | _         |        |  |
|                              |                                                        |           |           |           |             |        |        |       |       | _         |        |  |
|                              |                                                        |           |           |           |             |        | _      |       |       |           |        |  |
|                              |                                                        |           |           |           |             |        |        |       |       | _         |        |  |
|                              |                                                        |           |           |           |             |        |        |       |       |           |        |  |
|                              |                                                        |           |           |           |             |        |        |       |       |           |        |  |
|                              |                                                        |           |           |           |             |        |        |       |       |           |        |  |

- 2.7 Semak butiran dan pastikan semua maklumat adalah betul dan tepat.
- 2.8 Sekiranya terdapat kesilapan maklumat dan perlu dipinda, klik butang Edit dan edit butiran yang perlu dipinda. Setelah pegawai pelulus telah berpuas hati dengan pindaan yang dibuat, klik butang <sup>Simpan</sup> untuk menyimpan butiran maklumat yang telah dipinda. Ulang langkah dari perenggan 2.3 hingga 2.5 untuk memulakan proses semakan.
- 2.9 Sebaliknya jika terdapat kesilapan yang tidak boleh diedit, maka pegawai pelulus perlu klik butang <sup>Batal</sup> untuk membatalkan Borang TP1 (Pelepasan PCB).
- 2.10 Jika pegawai pelulus berpuas hati bahawa maklumat dalam Borang TP1 (Pelepasan PCB) adalah betul, klik butang Lulus untuk proses kelulusan.